# 在Windows计算机和思科路由器之间设置L2TP隧 道

## 目录

## 简介

本文档介绍如何在Windows计算机和Cisco路由器之间配置第2层隧道协议(L2TP)隧道。

## 先决条件

## 要求

Cisco建议您知道Windows计算机可以ping通路由器上的物理接口IP地址。

### 使用的组件

本文档不限于特定的软件和硬件版本。

本文档中的信息都是基于特定实验室环境中的设备编写的。本文档中使用的所有设备最初均采用原 始(默认)配置。如果您使用的是真实网络,请确保您已经了解所有命令的潜在影响。

## 配置

#### 网络图

本文档使用以下网络设置:

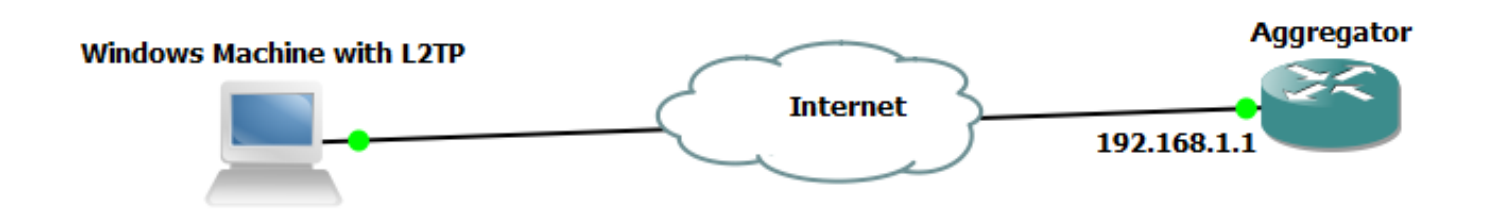

#### 配置

聚合器配置:

#### 聚合器上的配置示例如图所示:

interface GigabitEthernet0/0/1 ip address 192.168.1.1 255.255.255.0 negotiation auto interface Loopback100 end ip address 172.16.1.1 255.255.255.255 vpdn enable end vpdn-group 1 ! Default L2TP VPDN group accept-dialin protocol 12tp virtual-template 1 no l2tp tunnel authentication interface Virtual-Template1 ip unnumbered Loopback100 peer default ip address pool test ppp authentication chap callout ppp ipcp dns 4.2.2.1 4.2.2.2 end ip local pool test 10.1.1.2 10.1.1.100 Windows计算机配置和设置

请完成以下步骤:

步骤1.打开网络和共享中心,然后单击"设置新连接或网络",如下图所示。

| 🔾 🕞 🗢 😟 « Network and Inte                                                                                                  | ernet   Network and Sharing Center                                                                                                    | <b>- - i i j</b>                       | Search Control Panel       | م               |  |  |  |  |  |
|----------------------------------------------------------------------------------------------------|----------------------------------------------------------------------------------------------------|----------------------------------------|----------------------------|-----------------|--|--|--|--|--|
| Control Panel Home                                                                                                    | View your basic network informatic                                                                                                    | n and set                              | up connections             | Q               |  |  |  |  |  |
| Change adapter settings<br>Change advanced sharing<br>settings                                                              | Ige adapter settings<br>Ige advanced sharing<br>Igs ADMIN-PC Network 5 Internet<br>(This computer)<br>View your active networks Computer |                                        |                            |                 |  |  |  |  |  |
|                                                                                                    | Work network                                                                                                    | Connections: 🖗 Local Area Connection 5 |                            |                 |  |  |  |  |  |
| Set up a new connection or network<br>Set up a wireless, broadband, dia p, ad hoc, or VPN connection; or set up a<br>point. |                                                                                                    |                                        |                            |                 |  |  |  |  |  |
|                                                                                                    | Connect to a network<br>Connect or reconnect to a wireless, v                                                                            | wired, dial-u                          | p, or VPN network connect  | ion.            |  |  |  |  |  |
|                                                                                                    | Choose homegroup and sharing op<br>Access files and printers located on o                                                                | ions<br>other networ                   | k computers, or change sh  | aring settings. |  |  |  |  |  |
| See also<br>HomeGroup<br>Internet Options                                                                                   | Troubleshoot problems<br>Diagnose and repair network problem                                                                             | ms, or get tro                         | publeshooting information. |                 |  |  |  |  |  |
| Windows Firewall                                                                                                    |                                                                                                    |                                        |                            |                 |  |  |  |  |  |

步骤2.选择"连**接到工作区",然**后单击"下**一步"** 

| 🌀 🙀 Set Up a Connection or Network                                                              |           |
|-------------------------------------------------------------------------------------------------|-----------|
| Choose a connection option                                                                      |           |
| Connect to the Internet<br>Set up a wireless, broadband, or dial-up connection to the Internet. |           |
| Set up a new network<br>Configure a new router or access point.                                 |           |
| Connect to a workplace<br>Set up a dial-up or VPN connection to your workplace.                 |           |
| Set up a dial-up connection<br>Connect to the Internet using a dial-up connection.              |           |
|                                                                                                 |           |
| Ne                                                                                              | xt Cancel |

步骤3.选择Use my Internet Connection(VPN)

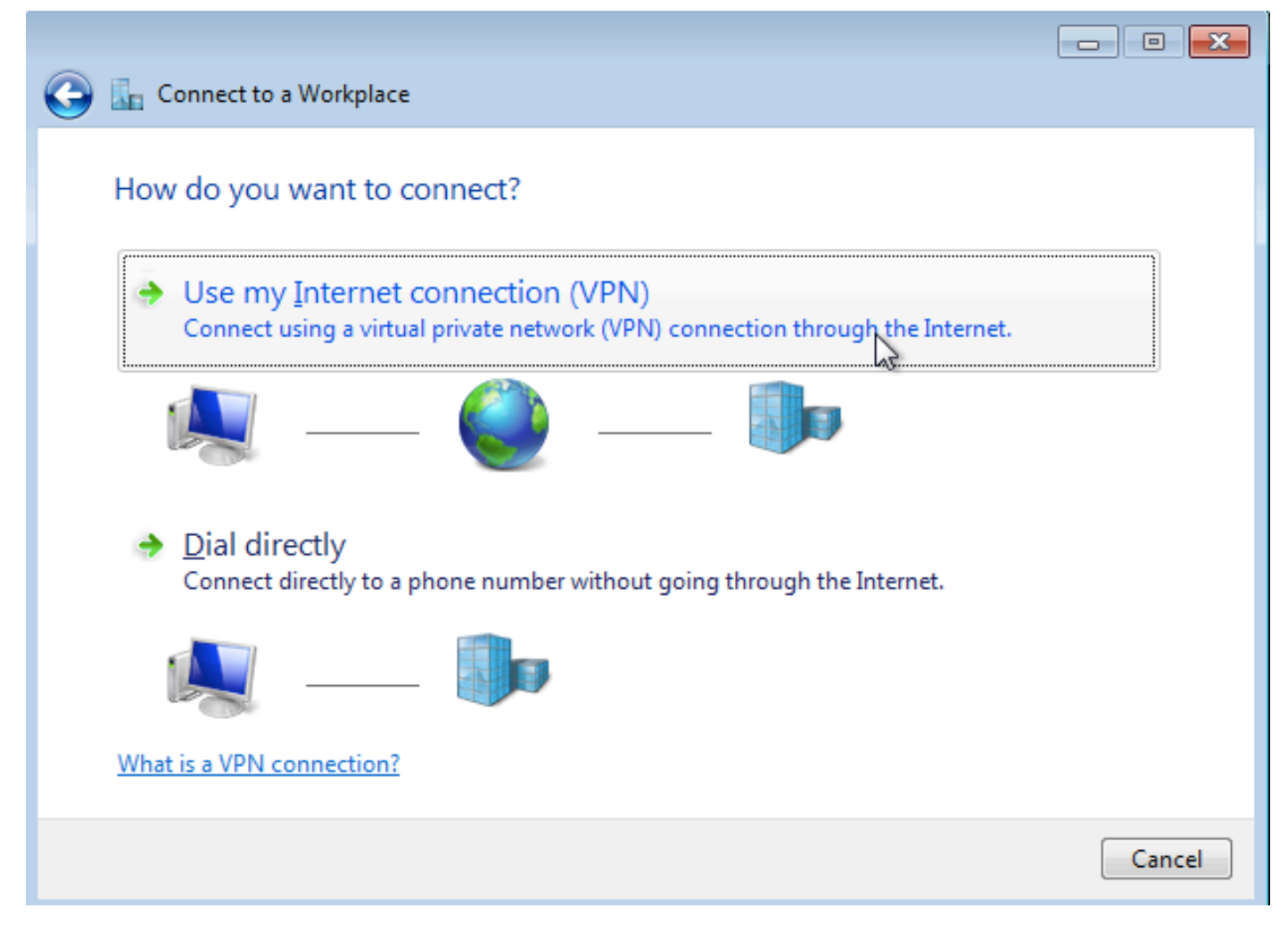

步骤4.输入聚合器的IP地址(在本例中为192.168.1.1),为连接指定一个名称(在本例中为 VPDN命名),然后单击**Next**。

| 🕝 🗽 Connect to a Workplace                                                                                                  | 2                                     |            |  |  |  |  |  |  |  |  |
|----------------------------------------------------------------------------------------------------|---------------------------------------|------------|--|--|--|--|--|--|--|--|
| Type the Internet add                                                                                                    | ress to connect to                    |            |  |  |  |  |  |  |  |  |
| Your network administrator                                                                                                  |                                       |            |  |  |  |  |  |  |  |  |
| Internet address:                                                                                                    | 192.168.1.1                           |            |  |  |  |  |  |  |  |  |
| D <u>e</u> stination name:                                                                                                  | VPDN                                  | ]          |  |  |  |  |  |  |  |  |
|                                                                                                    |                                       |            |  |  |  |  |  |  |  |  |
| 🔲 Use a <u>s</u> mart card                                                                                                  |                                       |            |  |  |  |  |  |  |  |  |
| Allow other people to use this connection<br>This option allows anyone with access to this computer to use this connection. |                                       |            |  |  |  |  |  |  |  |  |
| Don't connect now;                                                                                                    | just set it up so I can connect later |            |  |  |  |  |  |  |  |  |
|                                                                                                    |                                       |            |  |  |  |  |  |  |  |  |
|                                                                                                    |                                       |            |  |  |  |  |  |  |  |  |
|                                                                                                    |                                       | ext Cancel |  |  |  |  |  |  |  |  |

步骤5.输入用户名和密码,然后单击"连**接"** 

| Connect to a Workpl | ace                           |                |
|---------------------|-------------------------------|----------------|
|                     |                               |                |
| Type your user nan  | ne and password               |                |
| <u>U</u> ser name:  | cisco                         |                |
| <u>P</u> assword:   | •••••                         |                |
|                     | Show characters               |                |
| Domain (antional)   | <u>Remember this password</u> |                |
| Domain (optional):  |                               |                |
|                     |                               |                |
|                     |                               |                |
|                     |                               |                |
|                     |                               | Connect Cancel |
|                     |                               |                |

步骤6.检验用户名和密码

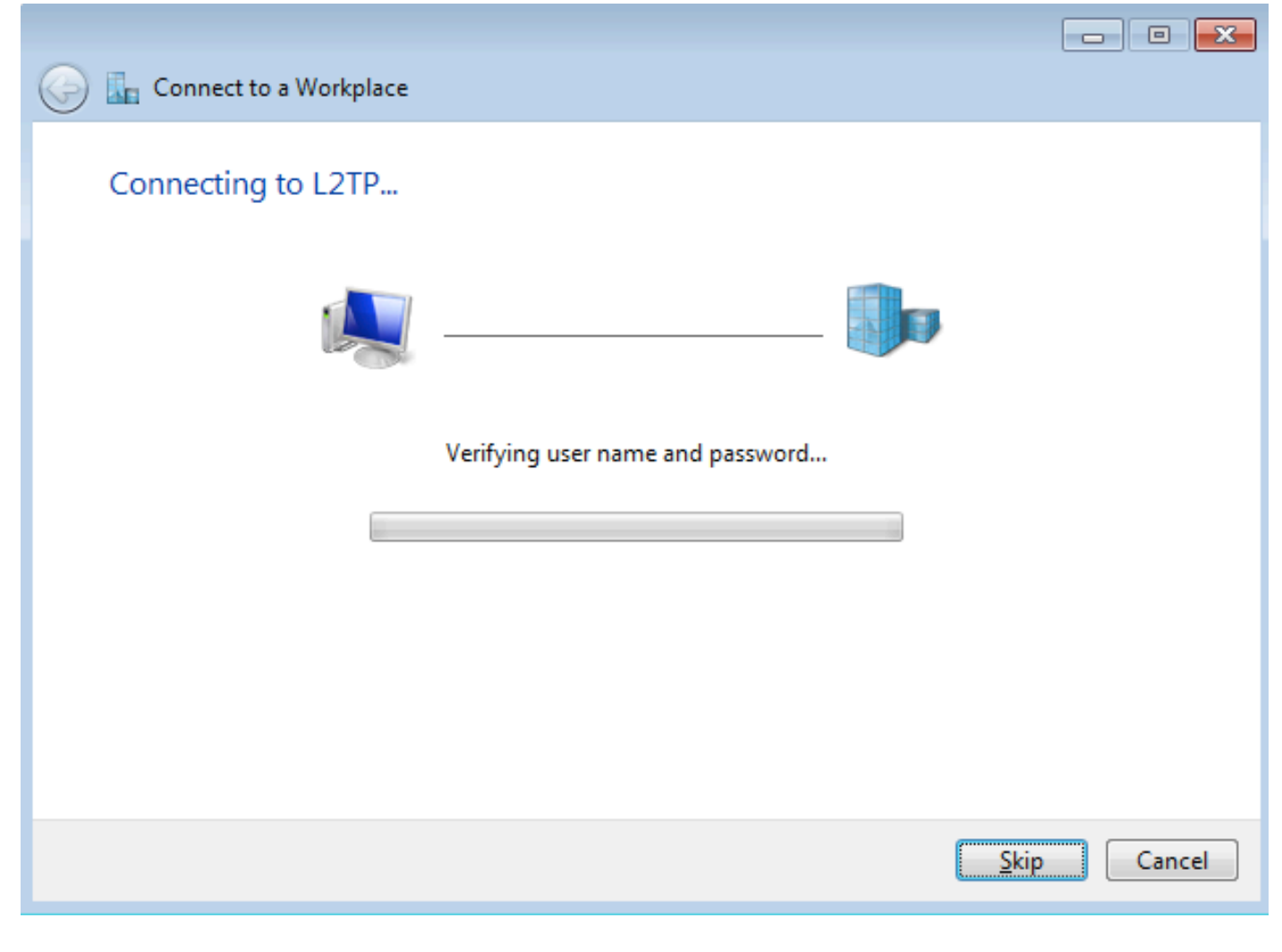

步骤7.它可能首次失败,如下图所示。

| 🚱 🗽 Connect to a Workplace                                                                                                    |        |
|----------------------------------------------------------------------------------------------------|--------|
| Connection failed with error 800                                                                                                    |        |
|                                                                                                    |        |
| The remote connection was not made because the attempted VPN tunnels failed. The VPN<br>server might be unreachable. If this connection is attempting to use an L2TP/IPsec tunnel,<br>the security parameters required for IPsec negotiation might not be configured properly. | *      |
| → Iry again                                                                                                    |        |
| Set up the connection anyway                                                                                                    |        |
| Diagnose the problem                                                                                                    |        |
|                                                                                                    | Cancel |

步骤8.单击"**仍然设置连接"并**打开"网**络"**选项卡。

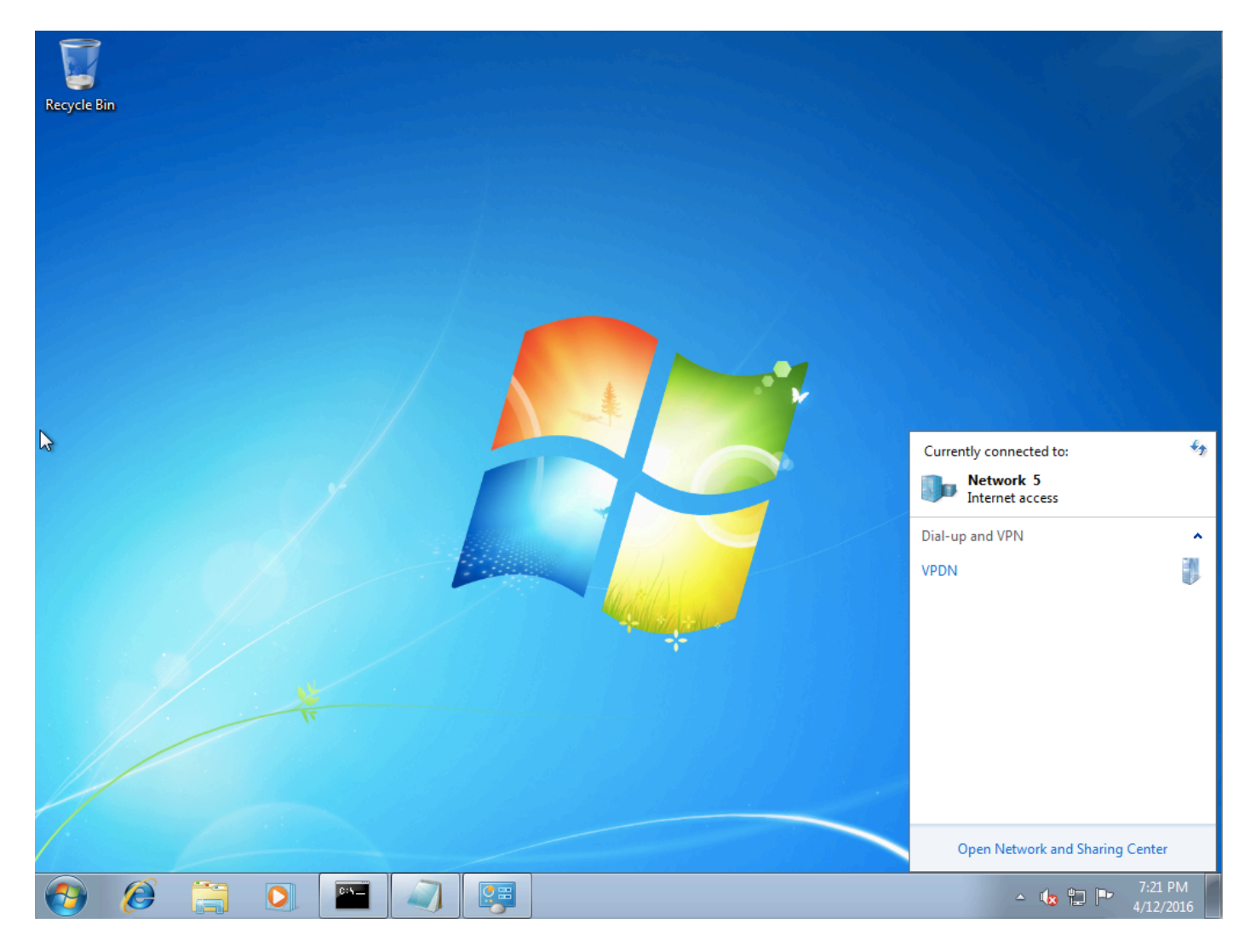

步骤9.右键单击连接(此处为VPDN),然后单击"**属性"**。检验聚合器的IP地址(此处为 192.168.1.1)

| VPDN Properties                                                                                                    |  |  |  |  |  |  |  |  |  |
|----------------------------------------------------------------------------------------------------|--|--|--|--|--|--|--|--|--|
| General Options Security Networking Sharing                                                                                 |  |  |  |  |  |  |  |  |  |
| <u>H</u> ost name or IP address of destination (such as microsoft.com or 157.54.0.1 or 3ffe:1234::1111):                    |  |  |  |  |  |  |  |  |  |
| 192.168.1.1                                                                                                    |  |  |  |  |  |  |  |  |  |
| First connect                                                                                                    |  |  |  |  |  |  |  |  |  |
| Windows can first connect to a public network, such as the<br>Internet, before trying to establish this virtual connection. |  |  |  |  |  |  |  |  |  |
| Dial another connection first:                                                                                              |  |  |  |  |  |  |  |  |  |
|                                                                                                    |  |  |  |  |  |  |  |  |  |
|                                                                                                    |  |  |  |  |  |  |  |  |  |
| See our online <u>privacy statement</u> for data collection and use information.                                            |  |  |  |  |  |  |  |  |  |
| OK Cancel                                                                                                    |  |  |  |  |  |  |  |  |  |

步骤10.导航至**选项> PPP设置**并验证设置,如下图所示。

| VPDN Properties                                                                                                    |  |  |  |  |  |  |  |  |
|----------------------------------------------------------------------------------------------------|--|--|--|--|--|--|--|--|
| General Options Security Networking Sharing                                                                                             |  |  |  |  |  |  |  |  |
| Dialing options<br>Display progress while connecting<br>Prompt for name and password, certificate, etc.<br>Include Windows logon domain |  |  |  |  |  |  |  |  |
| PPP Settings                                                                                                    |  |  |  |  |  |  |  |  |
| Enable LCP extensions   Enable software compression   Negotiate multi-link for single-link connections   OK                             |  |  |  |  |  |  |  |  |
| PPP Settings                                                                                                    |  |  |  |  |  |  |  |  |
| OK Cancel                                                                                                    |  |  |  |  |  |  |  |  |

步骤11.导航至Security > Type of VPN >Layer 2 Tunneling Protocol with IPsec,如下图所示。

| VPDN Properties                                                                                                    |  |  |  |  |  |  |  |  |
|----------------------------------------------------------------------------------------------------|--|--|--|--|--|--|--|--|
| General Options Security Networking Sharing                                                                                                    |  |  |  |  |  |  |  |  |
| Type of VPN:                                                                                                    |  |  |  |  |  |  |  |  |
| Automatic                                                                                                    |  |  |  |  |  |  |  |  |
| Automatic<br>Point to Point Tunneling Protocol (PPTP)<br>Laver 2 Tunneling Protocol with IPsec (L2TP/IPSec)<br>Secure Socket Tunneling Protocol (SSTP) |  |  |  |  |  |  |  |  |
| Authentication                                                                                                    |  |  |  |  |  |  |  |  |
| O Use Extensible Authentication Protocol (EAP)                                                                                                    |  |  |  |  |  |  |  |  |
| Properties      Allow these protocols                                                                                                    |  |  |  |  |  |  |  |  |
| any of these protocols for other VPN types.                                                                                                    |  |  |  |  |  |  |  |  |
| Unencrypted password (PAP)                                                                                                    |  |  |  |  |  |  |  |  |
| Challenge Handshake Authentication Protocol (CHAP)                                                                                                    |  |  |  |  |  |  |  |  |
| Microsoft CHAP Version 2 (MS-CHAP v2)                                                                                                    |  |  |  |  |  |  |  |  |
| Automatically use my Windows logon name and<br>password (and domain, if any)                                                                           |  |  |  |  |  |  |  |  |
| OK Cancel                                                                                                    |  |  |  |  |  |  |  |  |

步骤12.在"数据加**密"下拉菜单**下选择"不允许加密"选项:

| VPDN Properties                                                                                                    |
|----------------------------------------------------------------------------------------------------|
| General Options Security Networking Sharing                                                                                                    |
| Type of VPN:                                                                                                    |
| Layer 2 Tunneling Protocol with IPsec (L2TP/IPSec)                                                                                                    |
| Advanced settings                                                                                                    |
| Require encryption (disconnect if server declines)                                                                                                    |
| Optional encryption (connect even if no encryption)<br>Require encryption (disconnect if server declines)<br>Maximum strength encryption (disconnect if server declines)<br>Properties |
| Allow these protocols                                                                                                    |
| Unencrypted password (PAP)                                                                                                    |
| Challenge Handshake Authentication Protocol (CHAP)                                                                                                    |
| Microsoft CHAP Version 2 (MS-CHAP v2)                                                                                                    |
| Automatically use my Windows logon name and password (and domain, if any)                                                                                                    |
| OK Cancel                                                                                                    |

步骤13.取消选中Microsoft CHAP版本2并单击确定。

| VPDN Properties                                                                             |  |  |  |  |  |  |  |  |  |
|---------------------------------------------------------------------------------------------|--|--|--|--|--|--|--|--|--|
| General Options Security Networking Sharing                                                 |  |  |  |  |  |  |  |  |  |
| Type of VPN:                                                                                |  |  |  |  |  |  |  |  |  |
| Layer 2 Tunneling Protocol with IPsec (L2TP/IPSec)                                          |  |  |  |  |  |  |  |  |  |
| Advanced settings                                                                           |  |  |  |  |  |  |  |  |  |
| No encryption allowed (server will disconnect if it requires encry                          |  |  |  |  |  |  |  |  |  |
| Authentication                                                                              |  |  |  |  |  |  |  |  |  |
| Use Extensible Authentication Protocol (EAP)                                                |  |  |  |  |  |  |  |  |  |
| ▼                                                                                           |  |  |  |  |  |  |  |  |  |
| Properties                                                                                  |  |  |  |  |  |  |  |  |  |
| Allow these protocols                                                                       |  |  |  |  |  |  |  |  |  |
|                                                                                             |  |  |  |  |  |  |  |  |  |
| (DAD)                                                                                       |  |  |  |  |  |  |  |  |  |
| <u>Unencrypted password (PAP)</u> Challenged the detailed to the structure Bestered (CLLAB) |  |  |  |  |  |  |  |  |  |
| Challenge Handshake Authentication Protocol (CHAP)                                          |  |  |  |  |  |  |  |  |  |
| Microsoft CHAP Version 2 (MS-CHAP v2)                                                       |  |  |  |  |  |  |  |  |  |
| Automatically use my Windows logon name and                                                 |  |  |  |  |  |  |  |  |  |
| passivora (and domain, ir any)                                                              |  |  |  |  |  |  |  |  |  |
|                                                                                             |  |  |  |  |  |  |  |  |  |
| OK Cancel                                                                                   |  |  |  |  |  |  |  |  |  |

步骤14.打开网络(此处为VPDN),然后单击"连**接"。** 

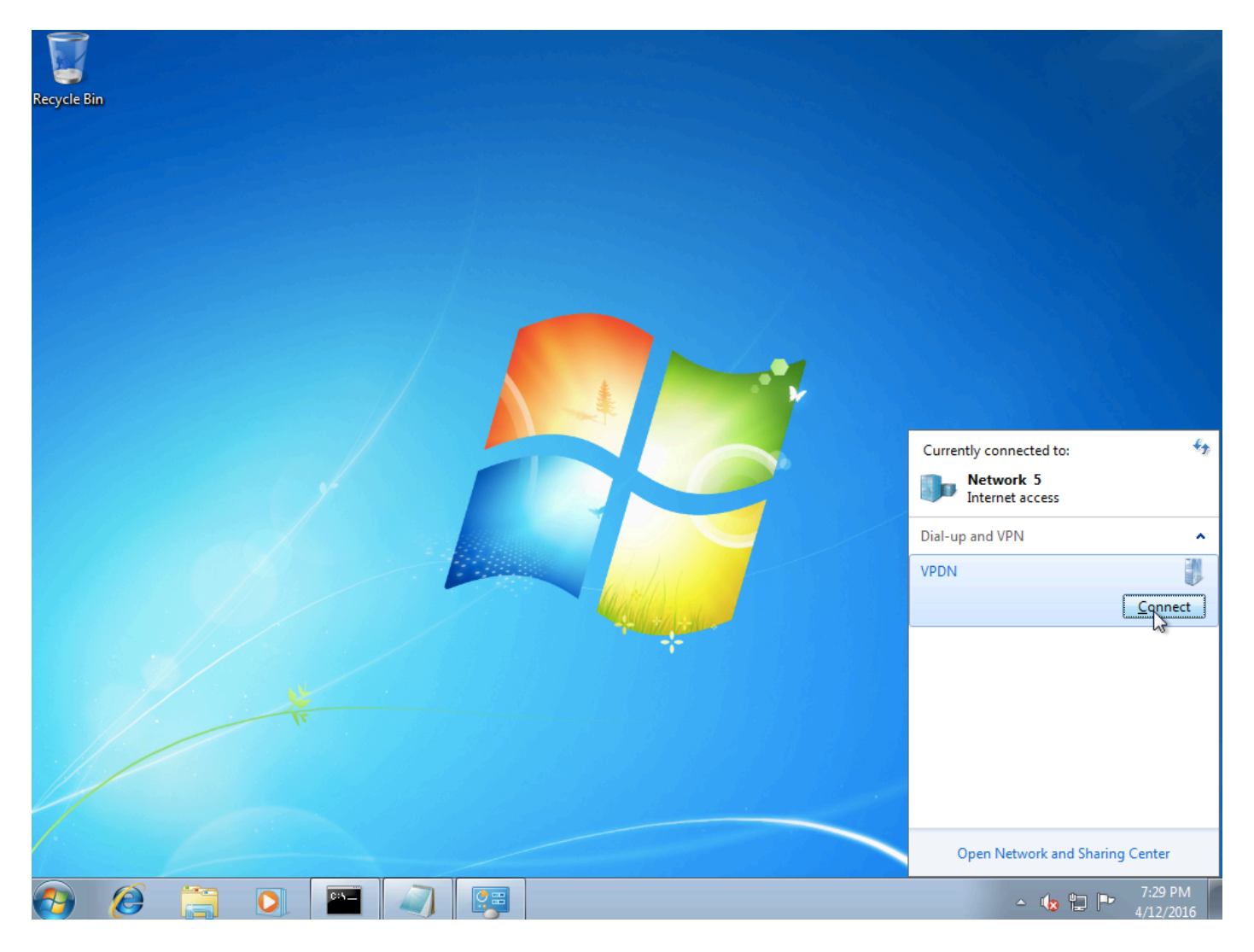

步骤15.输入用户名和密码,然后单击"连**接"** 

| 😂 Connect VPDN                   | <b>—</b> ×—                      |  |  |  |  |  |  |  |
|----------------------------------|----------------------------------|--|--|--|--|--|--|--|
|                                  |                                  |  |  |  |  |  |  |  |
| User name: cisco                 |                                  |  |  |  |  |  |  |  |
| Password:                        |                                  |  |  |  |  |  |  |  |
| Do <u>m</u> ain:                 |                                  |  |  |  |  |  |  |  |
| Save this user name and passwork | rd for the following users:      |  |  |  |  |  |  |  |
| ⊚ Me o <u>n</u> ly               |                                  |  |  |  |  |  |  |  |
| O Anyone who uses this compute   | er                               |  |  |  |  |  |  |  |
| Connect Cancel                   | Pr <u>o</u> perties <u>H</u> elp |  |  |  |  |  |  |  |

## 验证

步骤1.再次打开**Networks**选项卡,选择网络(在本例中名为VPDN)并验证状态为Connected。

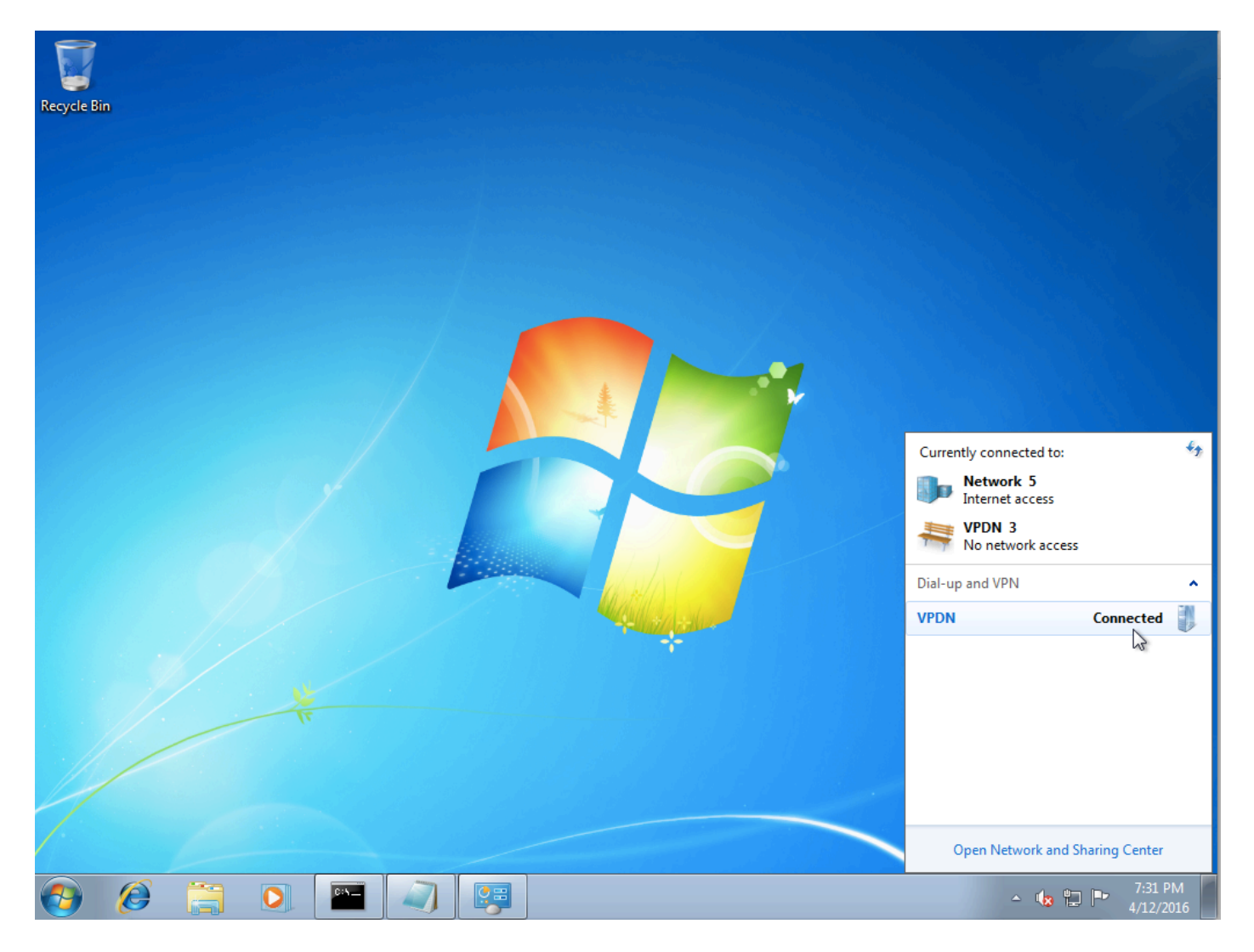

步骤2.打开命令提示符并运行ipconfig /all命令。

| PPI | da ada | pter  | • VPD | N:  |     |    |     |           |    |     |   |   |   |   |                     |
|-----|--------|-------|-------|-----|-----|----|-----|-----------|----|-----|---|---|---|---|---------------------|
|     | Conn   | necti | .on-s | pec | if: | ic | Dŀ  | <b>IS</b> | Sı | lff | i | c | - | = |                     |
|     | Desc   | ript  | ion   |     | -   | -  | -   | -         | -  | -   | - | - | - |   | VPDN                |
|     | Phys   | ical  | . Add | res | s.  | -  | -   | -         | -  | -   | - | - | - |   |                     |
|     | DHCF   | 'Ena  | bled  |     | _   | _  | -   | _         | _  | _   | - | _ | - |   | No                  |
|     | Auto   | conf  | igur  | ati | on  | Ег | ial | 510       | ed | _   |   | _ |   |   | Yes                 |
|     | I Pu4  | Add   | ress  |     | _   | _  | _   | _         | _  | _   | _ | _ | _ |   | 10.1.1.9(Preferred) |
|     | Suhn   | net M | lask  |     |     | _  | _   | _         | _  | _   | _ | _ | _ | - | 255-255-255-255     |
|     | Defa   | ult.  | Gate  | ωau | -   |    | _   | _         |    | _   |   |   |   | - | 0_0_0_0             |
|     | DNS    | Seru  | ens   |     |     |    |     |           |    |     |   |   |   | - | 4 2 2 1             |
|     | 2110   | 001 4 | 010   | •   | -   | -  |     |           | -  | -   | - | - |   |   | 4 9 9 9             |
|     | NetB   | BIOS  | over  | Tc  | pi  | p. |     |           | -  | -   |   | - |   | : | Enabled             |
|     |        |       |       |     |     |    |     |           |    |     |   |   |   |   |                     |

IPv4地址和域名服务器(DNS)由聚合器在完成PPP Internet协议控制协议(IPCP)阶段后分配。

步骤3.在聚合器上运行debug ppp negotiation 命令和其他show命令:

```
Aggregator#

*Apr 12 06:17:38.148: PPP: Alloc Context [38726D0C]

*Apr 12 06:17:38.148: ppp11 PPP: Phase is ESTABLISHING

*Apr 12 06:17:38.148: ppp11 PPP: Using vpn set call direction

*Apr 12 06:17:38.148: ppp11 PPP: Treating connection as a callin

*Apr 12 06:17:38.148: ppp11 PPP: Session handle[A600000B] Session id[11]

*Apr 12 06:17:38.148: ppp11 LCP: Event[OPEN] State[Initial to Starting]
```

\*Apr 12 06:17:38.148: ppp11 PPP: No remote authentication for call-in \*Apr 12 06:17:38.148: ppp11 PPP LCP: Enter passive mode, state[Stopped] \*Apr 12 06:17:38.607: ppp11 LCP: I CONFREQ [Stopped] id 0 len 21 \*Apr 12 06:17:38.607: ppp11 LCP: MRU 1400 (0x01040578) \*Apr 12 06:17:38.607: ppp11 LCP: MagicNumber 0x795C7CD1 (0x0506795C7CD1) \*Apr 12 06:17:38.607: ppp11 LCP: PFC (0x0702) \*Apr 12 06:17:38.607: ppp11 LCP: ACFC (0x0802) \*Apr 12 06:17:38.607: ppp11 LCP: Callback 6 (0x0D0306) \*Apr 12 06:17:38.608: ppp11 LCP: O CONFREQ [Stopped] id 1 len 10 \*Apr 12 06:17:38.608: ppp11 LCP: MagicNumber 0xF7C3D2B9 (0x0506F7C3D2B9) \*Apr 12 06:17:38.608: ppp11 LCP: O CONFREJ [Stopped] id 0 len 7 \*Apr 12 06:17:38.608: ppp11 LCP: Callback 6 (0x0D0306) \*Apr 12 06:17:38.608: ppp11 LCP: Event[Receive ConfReq-] State[Stopped to REQsent] \*Apr 12 06:17:38.615: ppp11 LCP: I CONFACK [REQsent] id 1 len 10 \*Apr 12 06:17:38.615: ppp11 LCP: MagicNumber 0xF7C3D2B9 (0x0506F7C3D2B9) \*Apr 12 06:17:38.615: ppp11 LCP: Event[Receive ConfAck] State[REQsent to ACKrcvd] \*Apr 12 06:17:38.615: ppp11 LCP: I CONFREQ [ACKrcvd] id 1 len 18 \*Apr 12 06:17:38.615: ppp11 LCP: MRU 1400 (0x01040578) \*Apr 12 06:17:38.615: pppl1 LCP: MagicNumber 0x795C7CD1 (0x0506795C7CD1) \*Apr 12 06:17:38.616: ppp11 LCP: PFC (0x0702) \*Apr 12 06:17:38.616: ppp11 LCP: ACFC (0x0802) \*Apr 12 06:17:38.616: ppp11 LCP: O CONFNAK [ACKrcvd] id 1 len 8 \*Apr 12 06:17:38.616: ppp11 LCP: MRU 1500 (0x010405DC) \*Apr 12 06:17:38.616: ppp11 LCP: Event[Receive ConfReq-] State[ACKrcvd to ACKrcvd] \*Apr 12 06:17:38.617: ppp11 LCP: I CONFREQ [ACKrcvd] id 2 len 18 \*Apr 12 06:17:38.617: ppp11 LCP: MRU 1400 (0x01040578) \*Apr 12 06:17:38.617: pppl1 LCP: MagicNumber 0x795C7CD1 (0x0506795C7CD1) \*Apr 12 06:17:38.617: ppp11 LCP: PFC (0x0702) \*Apr 12 06:17:38.617: ppp11 LCP: ACFC (0x0802) \*Apr 12 06:17:38.617: ppp11 LCP: O CONFNAK [ACKrcvd] id 2 len 8 \*Apr 12 06:17:38.617: ppp11 LCP: MRU 1500 (0x010405DC) \*Apr 12 06:17:38.617: ppp11 LCP: Event[Receive ConfReq-] State[ACKrcvd to ACKrcvd] \*Apr 12 06:17:38.618: ppp11 LCP: I CONFREQ [ACKrcvd] id 3 len 18 \*Apr 12 06:17:38.618: ppp11 LCP: MRU 1500 (0x010405DC) \*Apr 12 06:17:38.618: ppp11 LCP: MagicNumber 0x795C7CD1 (0x0506795C7CD1) \*Apr 12 06:17:38.618: ppp11 LCP: PFC (0x0702) \*Apr 12 06:17:38.618: ppp11 LCP: ACFC (0x0802) \*Apr 12 06:17:38.618: ppp11 LCP: O CONFACK [ACKrcvd] id 3 len 18 \*Apr 12 06:17:38.618: ppp11 LCP: MRU 1500 (0x010405DC) \*Apr 12 06:17:38.618: ppp11 LCP: MagicNumber 0x795C7CD1 (0x0506795C7CD1) \*Apr 12 06:17:38.618: ppp11 LCP: PFC (0x0702) \*Apr 12 06:17:38.619: ppp11 LCP: ACFC (0x0802) \*Apr 12 06:17:38.619: ppp11 LCP: Event[Receive ConfReq+] State[ACKrcvd to Open] \*Apr 12 06:17:38.621: ppp11 LCP: I IDENTIFY [Open] id 4 len 18 magic 0x795C7CD1MSRASV5.20 \*Apr 12 06:17:38.621: ppp11 LCP: I IDENTIFY [Open] id 5 len 24 magic 0x795C7CD1MSRAS-0-ADMIN-PC \*Apr 12 06:17:38.621: ppp11 LCP: I IDENTIFY [Open] id 6 len 24 magic 0x795C7CD1Z8Of(U3G.cIwR<#! \*Apr 12 06:17:38.626: ppp11 PPP: Queue IPV6CP code[1] id[7] \*Apr 12 06:17:38.626: ppp11 PPP: Queue IPCP code[1] id[8] \*Apr 12 06:17:38.640: ppp11 PPP: Phase is FORWARDING, Attempting Forward \*Apr 12 06:17:38.640: ppp11 LCP: State is Open \*Apr 12 06:17:38.657: Vi3.1 PPP: Phase is ESTABLISHING, Finish LCP \*Apr 12 06:17:38.657: Vi3.1 PPP: Phase is UP \*Apr 12 06:17:38.657: Vi3.1 IPCP: Protocol configured, start CP. state[Initial] \*Apr 12 06:17:38.657: Vi3.1 IPCP: Event[OPEN] State[Initial to Starting] \*Apr 12 06:17:38.657: Vi3.1 IPCP: O CONFREQ [Starting] id 1 len 10 \*Apr 12 06:17:38.657: Vi3.1 IPCP: Address 172.16.1.1 (0x0306AC100101) \*Apr 12 06:17:38.657: Vi3.1 IPCP: Event[UP] State[Starting to REQsent] \*Apr 12 06:17:38.657: Vi3.1 PPP: Process pending ncp packets \*Apr 12 06:17:38.657: Vi3.1 IPCP: Redirect packet to Vi3.1 \*Apr 12 06:17:38.657: Vi3.1 IPCP: I CONFREQ [REQsent] id 8 len 34 \*Apr 12 06:17:38.657: Vi3.1 IPCP: Address 0.0.0.0 (0x03060000000) \*Apr 12 06:17:38.657: Vi3.1 IPCP: PrimaryDNS 0.0.0.0 (0x81060000000) \*Apr 12 06:17:38.657: Vi3.1 IPCP: PrimaryWINS 0.0.0.0 (0x82060000000) \*Apr 12 06:17:38.657: Vi3.1 IPCP: SecondaryDNS 0.0.0.0 (0x83060000000)

\*Apr 12 06:17:38.657: Vi3.1 IPCP: SecondaryWINS 0.0.0.0 (0x84060000000) \*Apr 12 06:17:38.657: Vi3.1 IPCP AUTHOR: Done. Her address 0.0.0.0, we want 0.0.0.0 \*Apr 12 06:17:38.657: Vi3.1 IPCP: Pool returned 10.1.1.9 \*Apr 12 06:17:38.657: Vi3.1 IPCP: O CONFREJ [REQsent] id 8 len 16 \*Apr 12 06:17:38.658: Vi3.1 IPCP: PrimaryWINS 0.0.0.0 (0x82060000000) \*Apr 12 06:17:38.658: Vi3.1 IPCP: SecondaryWINS 0.0.0.0 (0x84060000000) \*Apr 12 06:17:38.658: Vi3.1 IPCP: Event[Receive ConfReq-] State[REQsent to REQsent] \*Apr 12 06:17:38.658: Vi3.1 IPV6CP: Redirect packet to Vi3.1 \*Apr 12 06:17:38.658: Vi3.1 IPV6CP: I CONFREQ [UNKNOWN] id 7 len 14 \*Apr 12 06:17:38.658: Vi3.1 IPV6CP: Interface-Id F0AA:D7A4:5750:D93E (0x010AF0AAD7A45750D93E) \*Apr 12 06:17:38.658: Vi3.1 LCP: O PROTREJ [Open] id 2 len 20 protocol IPV6CP (0x0107000E010AF0AAD7A45750D93E) \*Apr 12 06:17:38.672: Vi3.1 IPCP: I CONFACK [REQsent] id 1 len 10 \*Apr 12 06:17:38.672: Vi3.1 IPCP: Address 172.16.1.1 (0x0306AC100101) \*Apr 12 06:17:38.672: Vi3.1 IPCP: Event[Receive ConfAck] State[REQsent to ACKrcvd] \*Apr 12 06:17:38.672: Vi3.1 IPCP: I CONFREQ [ACKrcvd] id 9 len 22 \*Apr 12 06:17:38.672: Vi3.1 IPCP: Address 0.0.0.0 (0x03060000000) \*Apr 12 06:17:38.672: Vi3.1 IPCP: PrimaryDNS 0.0.0.0 (0x81060000000) \*Apr 12 06:17:38.672: Vi3.1 IPCP: SecondaryDNS 0.0.0.0 (0x83060000000) \*Apr 12 06:17:38.672: Vi3.1 IPCP: O CONFNAK [ACKrcvd] id 9 len 22 \*Apr 12 06:17:38.672: Vi3.1 IPCP: Address 10.1.1.9 (0x03060A010109) \*Apr 12 06:17:38.672: Vi3.1 IPCP: PrimaryDNS 4.2.2.1 (0x810604020201) \*Apr 12 06:17:38.672: Vi3.1 IPCP: SecondaryDNS 4.2.2.2 (0x830604020202) \*Apr 12 06:17:38.672: Vi3.1 IPCP: Event[Receive ConfReq-] State[ACKrcvd to ACKrcvd] \*Apr 12 06:17:38.747: Vi3.1 IPCP: I CONFREQ [ACKrcvd] id 10 len 22 \*Apr 12 06:17:38.747: Vi3.1 IPCP: Address 10.1.1.9 (0x03060A010109) \*Apr 12 06:17:38.747: Vi3.1 IPCP: PrimaryDNS 4.2.2.1 (0x810604020201) \*Apr 12 06:17:38.747: Vi3.1 IPCP: SecondaryDNS 4.2.2.2 (0x830604020202) \*Apr 12 06:17:38.747: Vi3.1 IPCP: O CONFACK [ACKrcvd] id 10 len 22 \*Apr 12 06:17:38.748: Vi3.1 IPCP: Address 10.1.1.9 (0x03060A010109) \*Apr 12 06:17:38.748: Vi3.1 IPCP: PrimaryDNS 4.2.2.1 (0x810604020201) \*Apr 12 06:17:38.748: Vi3.1 IPCP: SecondaryDNS 4.2.2.2 (0x830604020202) \*Apr 12 06:17:38.748: Vi3.1 IPCP: Event[Receive ConfReq+] State[ACKrcvd to Open] \*Apr 12 06:17:38.768: Vi3.1 IPCP: State is Open \*Apr 12 06:17:38.769: Vi3.1 Added to neighbor route AVL tree: topoid 0, address 10.1.1.9 \*Apr 12 06:17:38.769: Vi3.1 IPCP: Install route to 10.1.1.9

Aggregator#show caller ip Line User IP Address Local Number Remote Number <-> Vi3.1 10.1.1.9 in Aggregator#show ip interface brief | exclude un Interface IP-Address OK? Method Status Protocol GigabitEthernet0/0/1 **192.168.1.1** YES manual up up **172.16.1.1** YES manual up Loopback100 up

步骤4.验证Windows计算机能否到达聚合器后的远程网络(本例中为Loopback 100接口)

#### C:\Users\admin>ping 172.16.1.1

Pinging 172.16.1.1 with 32 bytes of data: Reply from 172.16.1.1: bytes=32 time=1ms TTL=255 Reply from 172.16.1.1: bytes=32 time<1ms TTL=255 Reply from 172.16.1.1: bytes=32 time<1ms TTL=255 Reply from 172.16.1.1: bytes=32 time<1ms TTL=255 Ping statistics for 172.16.1.1: Packets: Sent = 4, Received = 4, Lost = 0 (0% loss), Approximate round trip times in milli-seconds: Minimum = 0ms, Maximum = 1ms, Average = 0ms

## 故障排除

目前没有针对此配置的故障排除信息。

# 相关信息

- <u>了解 VPDN</u>
- <u>T技术支持和文档 Cisco Systems</u>